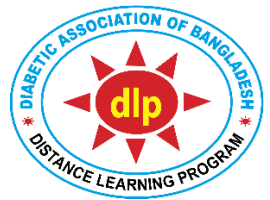

## Certificate Course on Diabetology (CCD) Distance Learning Program (DLP) Diabetic Association of Bangladesh (BADAS)

## <u>23/04/2025</u>

## PCA-2 Exam Notice of CCD Batch-39

- A. Name of the Examination: Phase Completion Assessment-2 (PCA-2) of CCD Batch-39.
- B. Date and time: 28 April 2025 (08:00 am) to 29 April 2025 (08:00 pm).
- C. Examination time: 40 minutes.
- D. Total questions: 15x4 (Total 15, each with 4 stems). Question distribution: Module 4- 4, Module 5- 5, Module 6- 3 and Module 7- 3 questions. Question type: True/False mode.
- E. Total mark: 60; Pass mark: 30. For each correct response: +1; for each incorrect response: -0.5; for no response: 0.
- F. There will be maximum 3 chances of appearing in the exam (1 Regular and 2 Retake exams) if student fails in previous attempt(s) within the scheduled time (36 hours).
- G. To appear in examination, the system will ask for your a) email; b) phone no, c) password and d) NID no. Use the same information that has been used in the system previously.
- H. It may be more convenient in computer or tab than mobile phone because of better visualization in larger screen. Keep mobile data back-up in case of power failure.

## PCA-2 Exam Instruction of CCD Batch-39

As per academic calendar the PCA-2 of CCD Batch-39 is going to start on 28 April 2025. It is an online examination you will have to appear through your dashboard. You need to follow the instructions:

- 1. Enter website: https://www.dlpbadas-bd.org/
- 2. 'Login as Student' with your valid 'e-mail' and 'password'.
- 3. After login press on 'PCA-2 Exam' button from Dashboard.
- 4. Then you will have to fill up and submit 'NID no'.
- 5. You will then be directed to Exam System Dashboard.
- 6. Press the **'Start Exam'** button to start the exam. (Start Exam button will appear only between 08:00 am on 28 April 2025 and 08:00 pm on 29 April 2025, for total 36 hours).
- 7. Upon pressing Start Exam button, Exam Instructions for PCA-2 Exam will appear. At the bottom of the exam instruction please press the **'Start Exam'** button to start the exam.
- 8. Then **'Switch on camera'** (for mobile phone, tablet PC and Laptop camera comes by default with the device; simply allow to switch on the camera. For PC, if you have separate webcam, allow the browser Google Chrome, Mozilla Firefox, Internet Explorer/Edge to switch on the web camera).
- Camera-on is mandatory. Students are urged to appear in the exam in closed room; extra or accessory devices, or presence of any other person are not allowed. Camera will monitor and record all the activities; in case of any suspicious activity the exam system will be automatically stopped.
- 10. For android mobile phone please use Google Chrome or Opera, and for iPhone use Safary or Opera browser.
- 11. After starting the exam click the button on the left of the correct statement (TRUE/FALSE).
- 12. To move to next question, select 'Next' button. Please be careful not to select 'Finish' button; if you select 'Finish' button by mistake, please re-attempt by selecting 'Retake Exam' in dashboard.
- 13. To go back to previous question, select 'Previous' button.
- 14. To finish the exam, select 'Finish' button.
- 15. Exam will automatically end when the auto time counter reaches 00:00; and your answers will be submitted, and student will receive notification for Pass or Fail (The final result of the PCA-2 Exam will be published by DLP Authorities after the PCA-2 Exam link is closed).
- 16. If any student does not pass in the 1st attempt, he/she will get 2 more attempts to 'Retake Exam' before the PCA-2 Exam link is closed.
- 17. For any help contact IT support: Farook Azam Khan: 01712185328; Prakash Kumar Nath: 01685440916; AM Zamiul Hasan Khan: 01844547885.

Dr Tareen Ahmed CEO, DLP